#### Adatvédelem

# Windows 10-et szeretne telepíteni a PC-jére?

Mindenekelőtt szüksége lesz egy licencre a Windows 10 telepítéséhez. Utána letöltheti a telepítőt, illetve futtathatja a telepítési adathordozót készítő eszközt is. Az eszköz használatáról lejjebb tájékozódhat.

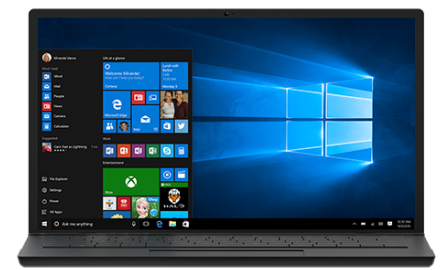

Eszköz letöltése

#### Adatvédelem

Az ezen a PC-n futó operációs rendszer Windows 10-re frissítése az eszközzel (kattintással válthat a kivonatos és a részletes információk között)

Az útmutatás az alábbi esetekre vonatkozik:

- Rendelkezik a Windows 10 telepítéséhez szükséges licenccel, és egy Windows 7-es vagy Windows 8.1-es PC-n szeretné telepíteni a rendszert.
- Egy olyan PC-n kell újratelepítenie a Windows 10-et, amelyen korábban már sikeresen aktiválta.

Ha Windows XP-t vagy Windows Vistát futtató PC-n szeretné telepíteni a Windows 10et, készítenie kell hozzá egy telepítési adathordozót egy másik PC-n, ahogy a lenti Telepítési adathordozó (pendrive, DVD vagy ISO-fájl) készítése az eszközzel a Windows 10 más PC-n való telepítéséhez szakasz ismerteti.

Megjegyzés: A Windows 10 telepítése előtt fontos tanulmányoznia a Windows 10 rendszerkövetelményeit, továbbá ajánlott a PC gyártójának weboldalán tájékozódni a hardverek kompatibilitásáról, és letölteni az új illesztőprogramokat.

- 1. Válassza az **Eszköz letöltése** és a **Futtatás** lehetőséget. A futtatáshoz rendszergazdai jogosultságok szükségesek.
- 2. Ha elfogadja a **Licencfeltételek** oldalon olvasható szerződést, válassza az **Elfogadom** lehetőséget.
- 3. A **Mit szeretne tenni?** oldalon válassza az **Ezt a gépet frissíteni most** lehetőséget, és kattintson a **Tovább** gombra.
- 4. A segéd letöltése és telepítése után végigkíséri a Windows 10 telepítésének folyamatán. Az Windows 10 Enterprise kiadás kivételével a Windows 10 összes

kiadása elérhető. A Enterprise kiadásról a mennyiségi licencelés szolgáltatásközpontjában (Volume Licensing Service Center) tájékozódhat.

- Ha nincs Windows 10-licence, és korábban sem tért át erre az operációs rendszerre, a következő oldalon vásárolhatja meg: https://www.microsoft.com/hu-hu/windows/get-windows-10.
- Ha korábban már frissítette ennek a PC-nek az operációs rendszerét a Windows 10-re, és most újra szeretné telepíteni, nincs szükség termékkulcs megadására. A Windows 10 automatikusan aktiválódni fog a digitális licencével.
- 5. Ha a Windows 10 telepítésre kész, az eszköz összegzi a választott beállításokat, illetve a verziófrissítés során megőrizendő programok és adatok körét. A Megtartandó elemek módosítása lehetőséget választva adhatja meg, hogy A személyes fájlok és alkalmazások megtartása, a Csak a személyes fájlok megtartása, vagy a fájlok és alkalmazások törlése (Semmi) mellett dönt-e.
- 6. Mentse dokumentumait, és zárjon be minden alkalmazást, aztán kattintson a **Telepítés** gombra.
- 7. A Windows 10 telepítése időigényes lehet, és közben többször is újraindulhat a gép. Fontos, hogy ne kapcsolja ki a számítógépet.

Telepítési adathordozó (pendrive, DVD vagy ISO-fájl) készítése az eszközzel a Windows 10
más PC-n való telepítéséhez (kattintással válthat a kivonatos és a részletes információk között)

Az alábbi lépésekkel telepítési adathordozót (pendrive-ot vagy DVD-t) készíthet, amellyel aztán új gépre telepítheti a Windows 10-et, tiszta telepítést végezhet, illetve újratelepítheti az operációs rendszert.

Az eszköz letöltése előtt teljesítendő előfeltételek:

- Internetkapcsolat (amely díjköteles lehet).
- A letöltött fájlok tárolására elegendő méretű tárhely számítógépen, pendrive-on vagy külső lemezen.
- Az adathordozó létrehozásához szükség van egy legalább 8GB-os üres USB flash-meghajtóra, vagy egy üres DVD-re (és DVD-íróra). Ajánlott üres USBmeghajtót vagy üres DVD-t használni a célra, mivel a művelet során törlődik a korábbi tartalma.
- Ha DVD-t készít az ISO-fájlból, és egy üzenet szerint túl nagy a lemezképfájl, kétrétegű (Dual Layer, DL) típusú DVD-t kell használnia.

A Windows 10 követelményei a PC-vel szemben:

 64 vagy 32 bites architektúrájú processzor. A Windows 10 telepítőjéből 64 bites és 32 bites verzió is készíthető. A processzorarchitektúrát a Gépházból elérhető Számítógép információi képernyőn, illetve a Vezérlőpult Rendszer eszközében a Rendszer típusa felirat alatt tekintheti meg.

- Rendszerkövetelmények: A Windows 10 telepítése előtt fontos tanulmányoznia a Windows 10 rendszerkövetelményeit, továbbá ajánlott a PC gyártójának weboldalán tájékozódni a hardverek kompatibilitásáról, és letölteni az új illesztőprogramokat.
- A Windows nyelve: A Windows 10 telepítése közben a jelenlegi nyelvet kell választania. Ezt a Gépház Idő és nyelv képernyőjén vagy a Vezérlőpult Régió ablakában tekintheti meg.
- Windows-kiadás: A telepítéskor a jelenlegi Windows kiadásával azonos kiadást kell választani. A jelenlegi Windows kiadásának neve a Gépházban a Gépadatok képernyőn, illetve a Vezérlőpultról elérhető Rendszer ablak Windows-kiadás felirata alatt látható. A Windows 10 Enterprise rendszerhez nem készíthető telepítő az adathordozó-készítő eszközzel. A részletekről a mennyiségi licencszolgáltatási központban tájékozódhat.
- Microsoft Office-termékek: Ha nemrég vásárolt olyan gépet vagy készüléket, amelyhez Office 365-öt is kapott, az Office-t ajánlott a Windows 10-re váltás előtt telepíteni vagy aktiválni. A részletekről Az Office 365, az Office 2016 vagy az Office 2013 letöltése és telepítése vagy újratelepítése PC-re című oldalon tájékozódhat. Ajánljuk figyelmébe A Windows 10 rendszerre való frissítés módja az Office 365-öt tartalmazó új eszközökön című cikket is.

Ha az Office 2010-es vagy régebbi verziója fut a gépen, és a jelenlegi Windows frissítése helyett a Windows 10 tiszta telepítését választja, szüksége lesz az Office termékkulcsára. A termékkulcs megkeresésében segítséget nyújt Az Office 2010 termékkulcsának megkeresése és Az Office 2007 termékkulcsának megkeresése című cikkünk.

Telepítési adathordozó készítése az eszközzel:

- 1. Válassza az **Eszköz letöltése** és a **Futtatás** lehetőséget. A futtatáshoz rendszergazdai jogosultságok szükségesek.
- 2. Ha elfogadja a licencszerződést, válassza az Elfogadom lehetőséget.
- 3. A Mit szeretne tenni? oldalon válassza a Telepítési adathordozót készíteni egy másik géphez lehetőséget, és kattintson a Tovább gombra.
- 4. Válassza ki a megfelelő nyelvet, kiadást és processzorarchitektúrát (64 vagy 32 bit) a Windows 10-hez. A Windows-kiadások közötti választásban az alábbi táblázat nyújt segítséget.

| A gépen jelenleg futó Windows-<br>kiadás  | Windows 10-kiadás |
|-------------------------------------------|-------------------|
| Windows 7 Starter<br>Windows 7 Home Basic | Windows 10        |
| Windows 7 Home Premium                    |                   |
| Windows 7 Professional                    |                   |
| Windows 7 Olimate<br>Windows 8/8 1        |                   |
| Windows 8.1 with Bing                     |                   |
| Windows 8 Pro                             |                   |
| Windows 8.1 Pro                           |                   |

A Windows 10 letöltése

| Windows 8/8.1 Professional with<br>Media Center<br>Windows 8/8.1 Single Language<br>Windows 8 Single Language with<br>Bing<br>Windows 10 Home<br>Windows 10 Pro |                       |
|----------------------------------------------------------------------------------------------------|-----------------------|
| Windows 8/8.1 Chinese Language<br>Edition<br>Windows 8 Chinese Language Edition<br>with Bing                                                                    | Windows 10 Home China |

- 5. Válasszon adathordozó-típust:
  - USB flash meghajtó: E lehetőség választása esetén egy legalább 8GB kapacitású pendrive-ot kell a géphez csatlakoztatnia. A pendrive-on lévő tartalom törlődni fog!
  - ISO-file: Ebben az esetben az eszköz egy ISO-fájlt tölt le a gépre, amelyből DVD írható. A fájl letöltése után meg kell nyitnia azt a mappát, amelyikbe mentette, vagy a DVD-író megnyitása lehetőséget kell választania, és a megjelenő útmutatás szerint el kell készítenie a DVD-t. Az ISO-fájlok használatáról a lenti A Windows 10 telepítése ISO-fájlból másképpen szakaszban olvashat.
- 6. A telepítési adathordozó használatát az elkészülte után megjelenő útmutatás ismerteti.
- 7. A Windows 10 telepítését követően ellenőrizze, hogy minden eszközillesztő telepítve van-e. A frissítések kereséséhez kattintson a Start menüben a Beállítások gombra, majd a Frissítés és biztonság kategóriában a Windows Update lehetőségre, végül válassza a Frissítések keresése parancsot. Az eszközök gyártóinak weboldalán is célszerű ellenőrizni, hogy kínálnak-e további illesztőprogramokat.

Megjegyzés: A Surface-eszközök illesztőprogramjai a Surface-illesztőprogramok és firmware-ek letöltése oldalról érhetők el.

## Az elkészült telepítési adathordozó használata (kattintással válthat a kivonatos és a részletes információk között)

A Windows 10 telepítésének megkezdése előtt célszerű menteni minden dokumentumot és munkát, illetve biztonsági másolatot készíteni a PC-ről. Ha az adathordozó-készítővel a Windows 10 ISOfájlját töltötte le, az alábbi lépések előtt DVD-t kell írnia belőle.

1. Csatlakoztassa a pendrive-ot ahhoz PC-hez, amelyen telepíteni szeretné a Windows 10-t, vagy helyezze be a DVD-t ebbe a

- gépbe.
- 2. Indítsa újra a számítógépet!

Ha a számítógépe rendszere nem indul el az USB- vagy DVDadathordozóról, akkor előfordulhat, hogy meg kell nyitni a rendszerindítási menüt, vagy módosítania kell a rendszerindítási sorrendet a számítógép BIOS- vagy UEFIbeállításaiban. A rendszerindítási menü megnyitásához vagy a rendszerindítási sorrend módosításához általában meg kell nyomni egy gombot (pl. F2, F12, Delete vagy Esc) közvetlenül a számítógép bekapcsolása után. A rendszerindítási menü megnyitásához vagy a rendszerindítási sorrend módosításához kapcsolódó utasításokért tekintse meg a számítógépéhez kapott dokumentációt, vagy látogasson el a gyártó weboldalára. Ha a rendszerindítási beállítások között nem jelenik meg az USB- vagy DVD-adathordozó, akkor a számítógép gyártója tud tájékoztatást adni a Biztonságos rendszerindítás ideiglenes letiltásával kapcsolatban a BIOSbeállításokban.

A Windows 10 letöltése

Ha a rendszerindítási menü vagy sorrend módosítása nem hoz eredményt, és a számítógép a lecserélni kívánt operációs rendszert futtatja csak, akkor előfordulhat, hogy a számítógép nem kapcsolt ki teljesen. A számítógép teljes kikapcsolásához használja a bejelentkezési képernyőn lévő bekapcsológombot vagy a Start menü Leállítás parancsát.

- A Windows telepítése oldalon válassza ki a megfelelő nyelvet és időzónát, a billentyűzet beállításait, és válassza a Tovább lehetőséget.
- 4. Kattintson a Windows telepítése gombra.

### A Windows 10 telepítése ISO-fájlból másképpen (kattintással válthat a kivonatos és a részletes információk között)

Ha a Windows 10 telepítőjének ISO-fájlját töltötte le, a letöltés elején választott mappában találja a fájlt. Ha nem a gyári DVD-íróval szeretné elkészíteni a telepítő DVD-t, lehet, hogy elegendő duplán rákattintania az ISO-fájlra a DVD-író megnyitásához. Ha ez nem működik, kattintson a fájlra a jobb gombbal, és válassza a **Megnyitás a következővel** lehetőséget, végül pedig a preferált DVD-író szoftvert.

Ha a Windows lemezképíróval szeretné elkészíteni a telepítő DVD-t, nyissa meg az ISO-fájlt tároló mappát. Kattintson az ISO-fájlra a jobb gombbal, és kattintson a **Tulajdonságok** parancsra. Kattintson a **Módosítás** gombra az Általános lapon, válassza a Windows Intézőt az ISO-fájlok megnyitására kijelölt alkalmazásként, és kattintson az Alkalmaz gombra. Ezt követően kattintson az ISO-fájlra a jobb gombbal, és válassza a Lemezkép írása parancsot.

Ha DVD vagy pendrive létrehozása nélkül, közvetlenül az ISO-fájlból szeretné telepíteni a Windows 10-et, akkor meghajtóként kell csatolnia az ISO-fájlt. Így Windows 10-re frissítheti a gép jelenlegi operációs rendszerét.

Az ISO-fájl csatolása:

- 1. Nyissa meg az ISO-fájlt tároló mappát, kattintson a jobb gombbal a fájlra, és válassza a **Tulajdonságok** parancsot.
- Kattintson a Módosítás gombra az Általános lapon, válassza a Windows Intézőt az ISO-fájlok megnyitására kijelölt alkalmazásként, és kattintson az Alkalmaz gombra.
- 3. Kattintson az ISO-fájlra a jobb gombbal, és kattintson a **Csatlakoztatás** parancsra.
- Kattintson duplán az ISO-fájlra a benne lévő fájlok megtekintéséhez. Kattintson a setup.exe programra a Windows 10 telepítőjének indításához.

### További letöltési lehetőségek

Az Enterprise-kiadások a mennyiségi licencszolgáltatási központból tölthetők le. Az MSDN-kiadások az MSDN portálról tölthetők le. Az Insider Preview-buildek a Windows Insider oldalról tölthetők le. Az oktatási felhasználásra szánt kiadások (ezekhez termékkulcs szükséges) az oktatási termékek letöltési oldaláról tölthetők le.

### 🕀 Küldjön visszajelzést

\*Az adathordozó-készítő eszközök használatát a Microsoft jelen webhelyre érvényes használati feltételei szabályozzák.

Újdonságok Windows 10-alkalmazások Office-alkalmazások Microsoft Store Fiókprofil